# Tutorial para registro de verificação no e-SISBRAVET<sup>1</sup>

A partir da versão 1.0.45 do e-SISBRAVET, está disponível melhoria que permite apontar a verificação dos registros das ocorrências no próprio sistema. É possível descrever as pendências identificadas, assim como informar a aplicação das correções e a solução das pendências.

Os itens mínimos de verificação encontram-se no Processo SEI 21000.035510/2020-20, de 27 de maio de 2020, que orienta sobre as verificações e monitoramentos do e-SISBRAVET pelas SFAs e SVEs, e no Manual do e-SISBRAVET, devendo ser complementados conforme particularidades de cada programa de saúde animal.

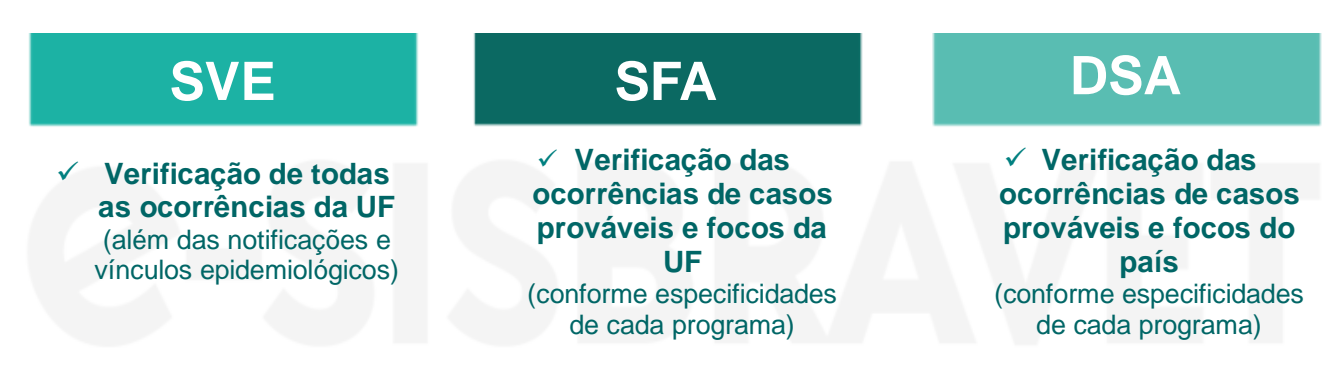

Essa ferramenta gerencial propicia a comunicação entre o usuário das unidades locais, regionais, das coordenações estaduais dos programas sanitários e de epidemiologia e o MAPA de forma mais objetiva e transparente. Também torna os usuários de todas as instâncias mais independentes, pois através de consulta podem observar se os registros já foram verificados, se houve detecção de pendências e a evolução da correção, sem a necessidade de entrarem em contato por vias externas ao sistema.

As consultas de detecção de pendências devem ser realizadas diariamente pela unidade local, juntamente com a verificação de registro de notificações e de vínculos epidemiológicos. Uma vez localizada, a pendência deve ser resolvida em até 1 dia útil e a comunicação para a coordenação que apontou a pendência também deverá ser registrada no sistema.

A partir de julho de 2021, todas as novas ocorrências deverão ser verificadas conforme essa metodologia, mas o registro de verificação também pode ser aplicado a ocorrências anteriores. A seguir, será descrito como utilizar o registro de verificação.

<sup>&</sup>lt;sup>1</sup> Versão 1.0 - Julho de 2021

Elaborado pela Coordenação Estadual de Epidemiologia/ Gerência de Defesa Sanitária Animal/ Agência de Defesa Sanitária Agrosilvopastoril do Estado de Rondônia – IDARON. Adaptado pela Coordenação de Informação e Epidemiologia – CIEP/CGPZ/DSA/MAPA.

### Registro de Verificação

#### Existem 5 status de acompanhamento:

| Ícone    | Status do acompanhamento      | Significado                                                                                                    |
|----------|-------------------------------|----------------------------------------------------------------------------------------------------|
|          | Sem acompanhamento registrado | A ocorrência não foi verificada por nenhum usuário.                                                                                                    |
| 8        | Pendência detectada           | Foi detectada pendência no registro da ocorrência e foram apontadas as orientações para a unidade local efetuar a correção.                                                                                                    |
| <u> </u> | Correção aplicada             | Foi aplicada a correção da pendência e é necessária a avaliação das instâncias superiores - Coordenações dos Programas Sanitários e/ou de Epidemiologia no SVE, SFA e/ou DSA - para verificar se todas as pendências foram corrigidas.                                                                                          |
| <b></b>  | Pendência solucionada*        | As Coordenações dos Programas Sanitários e/ou de Epidemiologia no SVE, SFA e/ou DSA atestam que todas as pendências foram corrigidas.                                                                                                    |
| 0        | Verificado                    | Coordenações dos Programas Sanitários e/ou de Epidemiologia<br>no SVE, SFA e/ou DSA atestam que não foram identificadas<br>pendências no registro da ocorrência, até o momento.<br>Enquanto não houver nenhuma pendência detectada, pode-se<br>selecionar a opção <b>Verificado</b> múltiplas vezes para a mesma<br>ocorrência. |

\* A partir de uma correção aplicada, apenas usuário com perfil igual ou superior ao perfil do usuário que detectou a pendência pode registrar que a pendência foi solucionada. Dessa forma, para pendências detectadas por usuário com perfil nacional, a opção **Pendência solucionada** não estará disponível para usuários com perfis estaduais.

A opção **REGISTRAR VERIFICAÇÃO** está disponível a todos os usuários com acesso à tela Registrar/Consultar investigação (todos os perfis, exceto Administrativo). As verificações são vinculadas à ocorrência como um todo e não a atendimentos específicos. Para o botão ser habilitado, é necessário que a ocorrência tenha no mínimo um atendimento com situação **Registrado**.

Para ocorrências que requerem excusão, não é necessário fazer este apontamento na ferramenta de verificação. Deve ser mantido o fluxo de solicitação de exclusões ou reaberturas pelos pontos focais do SIZ diretamente à CIEP/CGPZ/DSA, por meio do email dsanimal@agricultura.gov.br.

Na versão atual, as verificações registradas não têm impacto na continuidade de registro dos atendimentos nem no encerramento da ocorrência.

Os status de acompanhamento podem ser observados ao localizar as ocorrências ou utilizando o filtro de acompanhamento.

A seguir, orientação detalhada sobre como o usuário pode verificar se houve o registro de pendência detectada no município, como indicar o status de acompanhamento Correção aplicada e como acompanhar os status das ocorrências. Embora a funcionalidade não exerça esse controle, recomenda-se que a correção aplicada seja sempre informada pelo médico veterinário responsável pelo atendimento.

## VERIFICAR REGISTRO DE PENDÊNCIA DETECTADA EM ALGUMA OCORRÊNCIA DO MUNICÍPIO E APLICAR CORREÇÃO:

|              |                        |                            |                        |                   |                                     | 1 – J<br>Inve         | Acesse a s<br>stigação >  | consulta de Registrar | e ocorrê<br><b>/consul</b> i | encias. Ocori<br>tar investiga | rências ><br>ção        |
|--------------|------------------------|----------------------------|------------------------|-------------------|-------------------------------------|-----------------------|---------------------------|-----------------------|------------------------------|--------------------------------|-------------------------|
| Tela inicial | Cadastros              | Configuração               | Comunicação            | o Notificação     | Ocorrência                          | Relatórios            | Usuários                  | Operações rea         | lizadas                      |                                |                         |
| Caminho      |                        |                            |                        | . ~               | Investigação                        |                       | Preparar para             | atendimento           |                              |                                |                         |
| voce esta a  | aqui: • Ocorrencia • I | investigação 🖡 Regis       | trar/consultar invest  | iĝaĉao            | Vínculo epid                        | emiológico            | Imprimir form             | ulários               |                              |                                |                         |
| Regist       | trar / Consu           | ultar investi              | gação                  |                   |                                     |                       | Registrar/con:            | sultar investigaç     | ão                           |                                | Ajuda                   |
| * Reg        | nistrar ocorrência     | identificada pelo          | SVO O Sim              | Não               |                                     |                       |                           |                       |                              |                                |                         |
| Filtros r    | oara consulta de       | notificações rece          | bidas e ocorrên        | cias em investiga | cão                                 |                       |                           |                       |                              |                                |                         |
|              | de protocolo           | ,                          |                        | <b>3</b> -        | 1                                   |                       |                           |                       |                              |                                |                         |
| * Número     | da ocorrância          |                            |                        |                   |                                     |                       |                           |                       |                              |                                |                         |
| * Deríodo    | ua ocorrencia          |                            |                        |                   |                                     |                       |                           |                       |                              |                                |                         |
| * Esnécie    | afotada                |                            | a                      |                   |                                     |                       |                           |                       |                              |                                |                         |
| * Sindrom    |                        | ::Selecione::              |                        | •                 |                                     |                       |                           |                       |                              |                                |                         |
| Sindrom      | le                     | ::Selecione::              |                        | ~                 | da classificação                    | da notificação        | da classificaçã           | io da investigação    |                              |                                |                         |
| ^ Doença     |                        | ::Selecione::              |                        |                   |                                     |                       | 🗸 💿 da classifica         | ação da notificação   | 🔿 da classif                 | icação da investigação         |                         |
| * Situação   | )                      | ::Selecione::              | ~                      |                   |                                     |                       |                           |                       |                              |                                |                         |
| * UF         |                        | RO                         | ✓ * Classificação      | ::Selecione::     | ~                                   |                       | _                         |                       |                              |                                |                         |
| * Municípi   | io                     | Nova Mamor                 | é 🗸                    | 4 2 − E           | scolha o <b>mu</b>                  | inicípio              |                           |                       |                              |                                |                         |
| Acompa       | anhamento              | Pendência D                | etectada               | ~                 |                                     |                       |                           |                       | 4                            |                                | onsultar                |
|              |                        | ::Selecione::              | nhamanta ragiatr       | rada              |                                     |                       |                           |                       |                              |                                | onsulta                 |
|              |                        | Correção Apl               | icada                  | auo               | 3 – Escolha                         | a opcão               |                           | * Delo m              | enos um dos                  | campos é de preeno             | chimento obrigatório.   |
|              |                        | Pendência D<br>Pendência S | etectada<br>olucionada |                   | Pendência I                         | Detectada             | 1                         |                       |                              | C                              | onsultar Limpar         |
|              |                        | Verificado                 |                        |                   |                                     |                       |                           |                       |                              |                                |                         |
|              |                        |                            |                        |                   | Lista de                            | ocorrências           |                           |                       |                              |                                |                         |
| N            | lúmero da Situ         | Jação Acompanh             | amento                 | Recebimento da    | 5 – Se houv                         | ver algum             | registro de               | e pendência           | irá cípio                    | Nome do                        | Nº de<br>atendimentos   |
| ⊆            | 1003380002 AF          | Pendêr                     | icia 👩 🗸               | <u>nonicação</u>  | aparecer de                         | ssa form              | a. Clique                 | em Pendêi             | ncia                         | SITIO ESTRELA                  | 5                       |
| • <u>•</u>   | <u>100330002</u> AL    | Detecta                    | ada 🔍                  | 10/12/2020 - 13:0 | Detectada                           |                       |                           |                       | ré                           | DALVA                          | 2                       |
|              |                        |                            |                        | Qu<br>Primeira    | antidade de regi<br>Anterior Página | stros encontr<br>1 /1 | rados: 1<br>Próxima Últir | ma                    |                              |                                |                         |
|              |                        |                            |                        |                   |                                     |                       |                           | Registrar <u>Veri</u> | ficação Re                   | gistrar Regist <u>rar n</u>    | ovo atendime <u>nto</u> |
|              |                        |                            |                        |                   |                                     |                       |                           |                       |                              |                                |                         |
|              |                        |                            |                        |                   |                                     |                       |                           |                       |                              |                                |                         |

| 6 – Ao clicar em Pendência Detectada, abrirá uma janela. É possível obs<br>usuário que registrou a pendência e também a data e horário. Clicando n<br>lado de Pendência Detectada, é possível ler quais são os apontamer<br>pendência detectada. |                       |                       |                     |    |  |  |  |  |  |
|----------------------------------------------------------------------------------------------------|-----------------------|-----------------------|---------------------|----|--|--|--|--|--|
|                                                                                                    | · · ·                 |                       |                     |    |  |  |  |  |  |
| Acompanha                                                                                                    | amento                |                       |                     | ×  |  |  |  |  |  |
| Perfil                                                                                                    | Usuário               | Data                  | Registro            |    |  |  |  |  |  |
| Epidemio                                                                                                    | Bethânia Silva Santos | 08/06/2021 - 11:04:43 | Pendência Detectada | 0  |  |  |  |  |  |
|                                                                                                    |                       |                       | l                   | Ok |  |  |  |  |  |

Ao utilizar o campo aberto de Observações, indicar apenas as pendências, evitando textos extensos e o uso de caracteres especiais.

7 - Campo com os apontamentos da pendência detectada

۱

| nidemio Bethânia Silv                    |                        |                      |                      |       |
|------------------------------------------|------------------------|----------------------|----------------------|-------|
| pidemio Demania Silv                     | a Santos 08/06/2       | 021 - 11:04:43       | Pendência Detectada  | 0     |
| Pendência                                | Detectada por Bethânia | a Silva Santos em 08 | /06/2021 - 11:04:43: |       |
| ATENDIMENTO 2                            |                        |                      |                      |       |
| INVESTIGAÇÃO CLÍNIO<br>COLETADA AMOSTRA. | CA: INCLUIR EM DADOS   | S DA ESPÉCIE O SA    | CRIFICADO E O QUE NÃ | O FOI |
|                                          |                        |                      |                      |       |
|                                          |                        |                      |                      |       |

8 – Após realizar a correção da pendência, deve registrar essa atividade no sistema. Localize novamente a ocorrência e clique em Registrar Verificação.

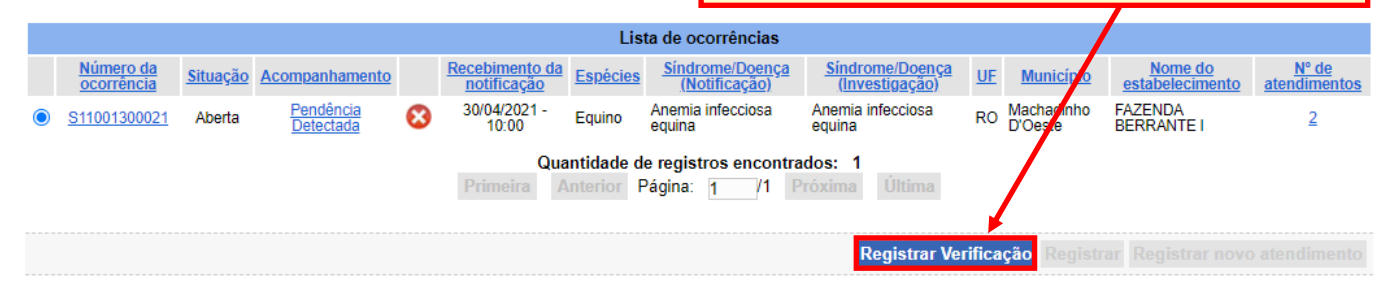

| 9 – Ao clicar em Registrar Verificação, abrirá uma janela.<br>Assinale a opção <b>Correção Aplicada</b> se tiver corrigido todas<br>as solicitações. É possível inserir observações, caso julgue<br>necessário |   |
|----------------------------------------------------------------------------------------------------|---|
|                                                                                                    |   |
| Registrar Verificação                                                                                                    | × |
| Correção Aplicada O Pendência Detectada<br>Observações                                                                                                    | - |
| AS SOLICITAÇÕES FORAM ATENDIDAS.                                                                                                    |   |
|                                                                                                    |   |
| Salvar Fechar                                                                                                    | _ |

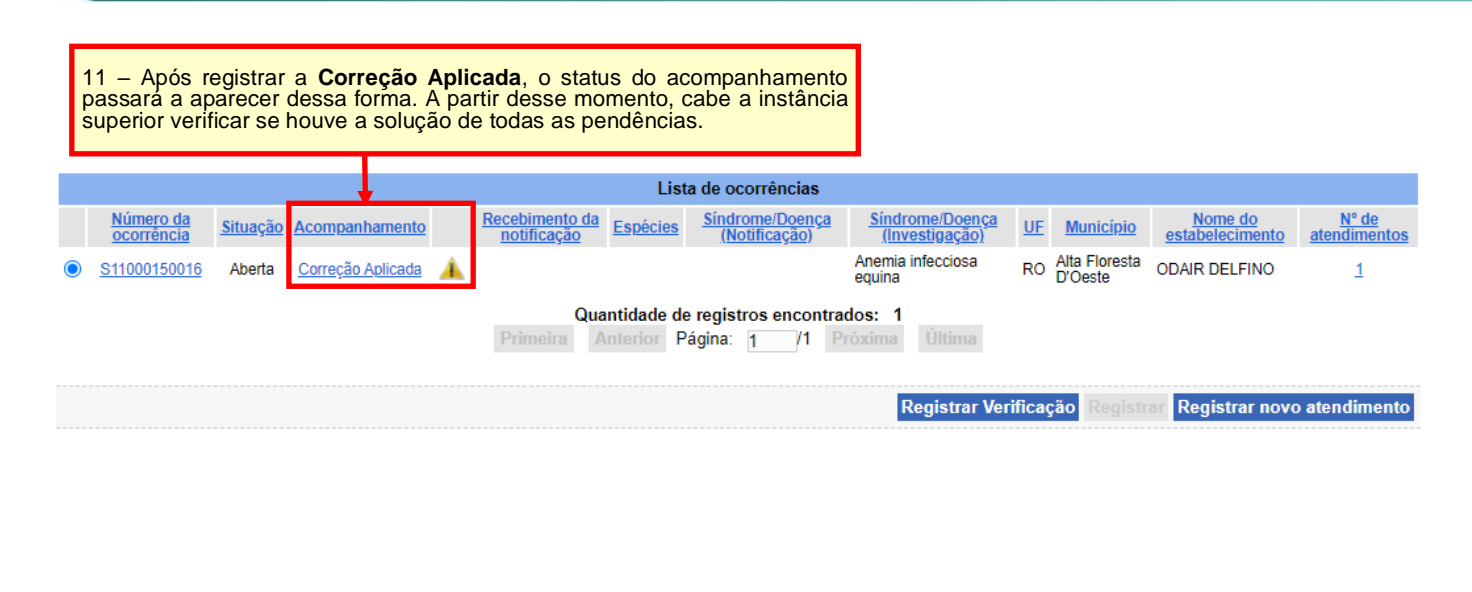

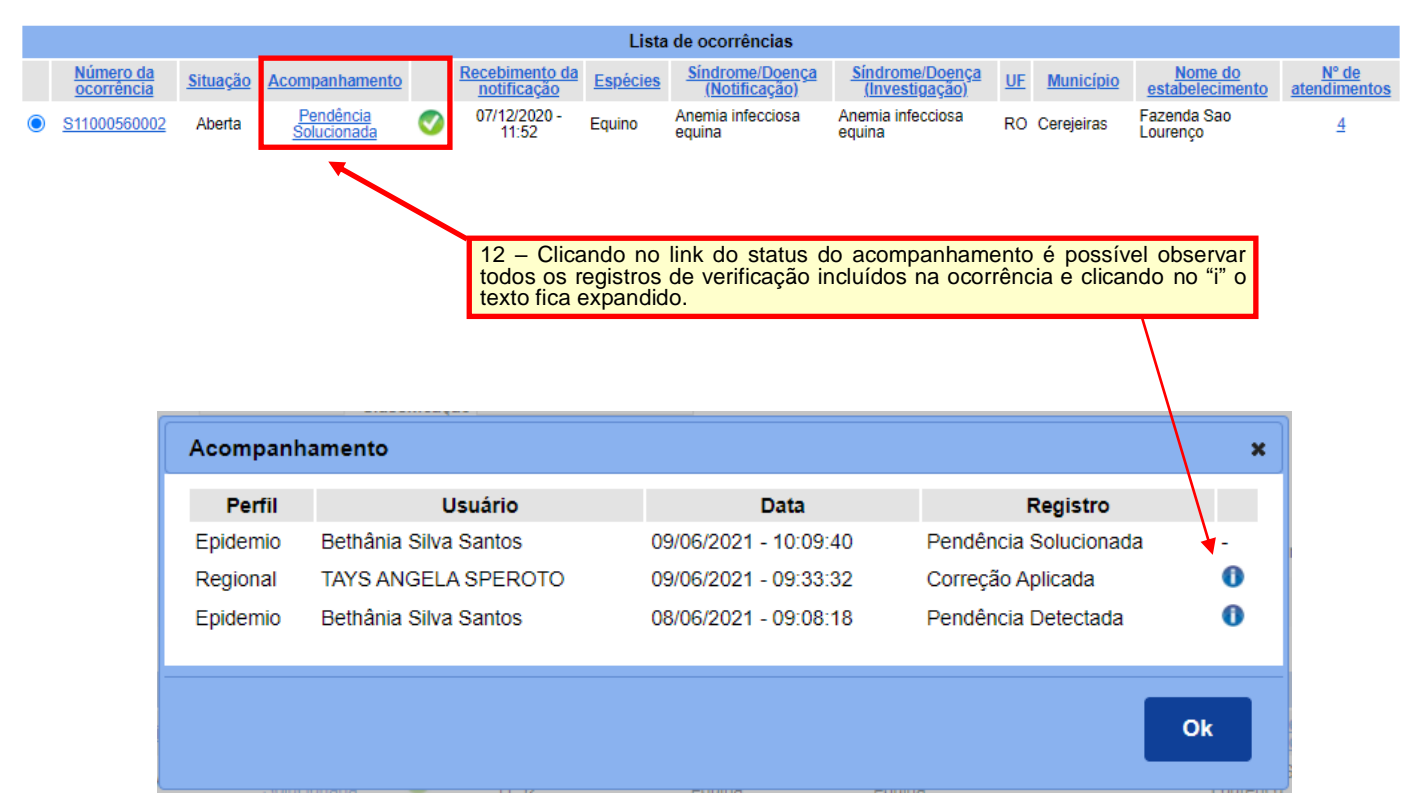

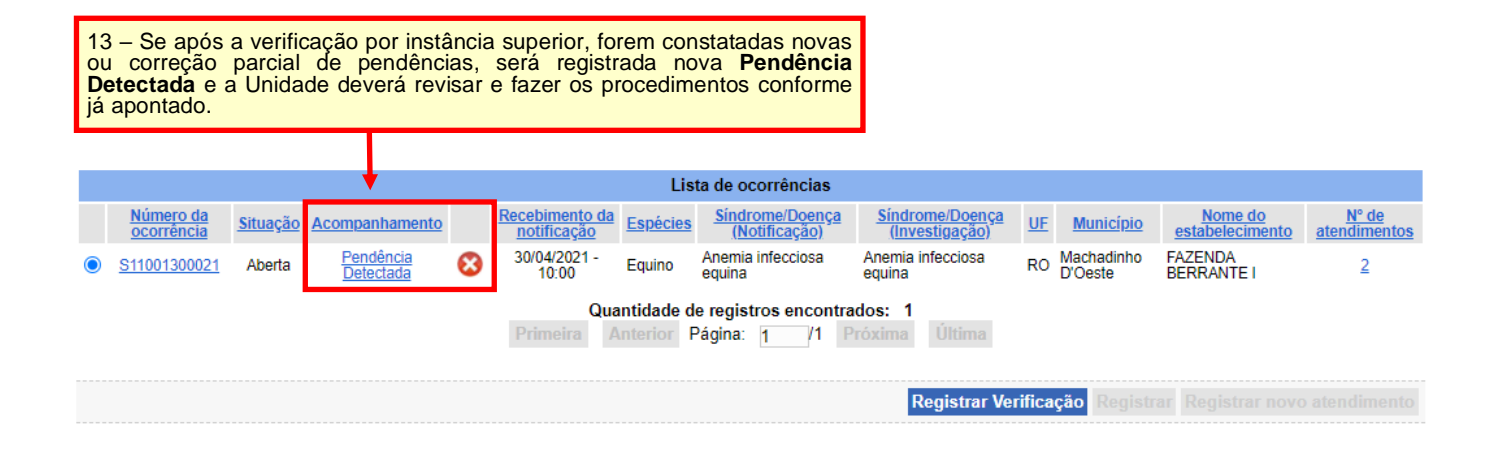

### DEMAIS STATUS DE ACOMPANHAMENTO

|                                           | 1 – Acesse a consulta de ocorrências. O<br>Investigação > Registrar/consultar inves           | ocorrências ><br>stigação |
|-------------------------------------------|-----------------------------------------------------------------------------------------------|---------------------------|
| a inicial Cadastros                       | Configuração Comunicação Notificação Ocorrência Relatórios Usuários Operações realizadas      |                           |
| aminho                                    | Investigação Preparar para atendimento                                                        |                           |
| ocē está aqui: ⊁ Ocorrência ≯             | nvestigação > Registrar/consultar investigação<br>Vínculo epidemiológico Imprimir formulários |                           |
| Registrar / Cons                          | Iltar investigação Registrar/consultar investigação                                           | •                         |
| Registrar ocorrência iden<br>IOTIFICAÇÃO) | ficada pelo SVO (SEM 🔿 Sim 🖲 Não                                                              |                           |
| Filtros para consulta de                  | notificações recebidas e ocorrências em investigação                                          |                           |
| Número do protocolo                       |                                                                                               |                           |
| Número da ocorrência                      |                                                                                               |                           |
| Período                                   |                                                                                               |                           |
| Espécie afetada                           | ::Selecione::                                                                                 |                           |
| Sindrome                                  | ::Selecione:: V 🔍 da classificação da notificação. 🔿 da classificação da investigação         |                           |
| Doença                                    | ::Selecione:: V 🖉 da classificação da notificação 🔿 da classificação da inve                  | stigação                  |
| Situação                                  | ::Selecione:: Y                                                                               | Suguçuo                   |
| UF                                        | RO Y t Classificação "Selecione"                                                              |                           |
| Município                                 | Nova Mamoré V - Escolha o município                                                           |                           |
| Acompanhamento                            | Pendência Detectada                                                                           | e em Consulta             |
|                                           | ::Selecione::                                                                                 |                           |
|                                           | Correção Aplicada <sup>*</sup> Pelo menos um dos campos é de                                  | e preenchimento obrig     |
|                                           | Pendência Detectada                                                                           | Consultar Lir             |
|                                           | Verificado                                                                                    |                           |
|                                           | Lista de ocorrências                                                                          |                           |
|                                           |                                                                                               |                           |

Outra forma de verificar, é **escolher apenas o município e consultar**. Dessa forma, todas as ocorrências aparecerão e pode-se identificar os acompanhamentos registrados em cada ocorrência.

|   | Lista de ocorrências                                                                                                    |                 |                        |   |                               |          |                                  |                                   |    |                          |                            |                       |
|---|----------------------------------------------------------------------------------------------------|-----------------|------------------------|---|-------------------------------|----------|----------------------------------|-----------------------------------|----|--------------------------|----------------------------|-----------------------|
|   | Número da<br>ocorrência                                                                                                    | <u>Situação</u> | Acompanhamento         |   | Recebimento da<br>notificação | Espècies | Sindrome/Doença<br>(Notificação) | Sindrome/Doença<br>(Investigação) | UE | Município                | Nome do<br>estabelecimento | N° de<br>atendimentos |
| 0 | <u>S11000150015</u>                                                                                                    | Aberta          | Verificado             | 0 | 05/04/2021 - 12:30            | Equino   | Anemia infecciosa equina         | Anemia infecciosa equina          | RO | Alta Floresta<br>D'Oeste | S/N                        | 1                     |
| 0 | <u>S11000150016</u>                                                                                                    | Aberta          | Correção Aplicada      |   |                               |          |                                  | Anemia infecciosa equina          | RO | Alta Floresta<br>D'Oeste | ODAIR DELFINO              | 1                     |
| 0 | <u>S11000150017</u>                                                                                                    | Aberta          | Pendência<br>Detectada | 8 | 16/06/2021 - 16:00            | Bovino   | Síndrome Neurológica             | Síndrome Neurológica              | RO | Alta Floresta<br>D'Oeste | SDE                        | 1                     |
| ſ | Quantidade de registros encontrados: 17<br>Primeira Anterior Página: 2 /2 Proxima Ultima<br>Registrar Verificação Registrar novo atendimento<br>O status Verificado será inserido quando as Coordenações dos<br>Programas Sanitários e/ou de Epidemiologia no SVE, SFA e<br>DSA não identificarem pendências no registro da ocorrência, até |                 |                        |   |                               |          |                                  |                                   |    |                          |                            |                       |

As consultas, relatórios e comunicações automáticas do sistema ainda serão adaptados para incorporar as verificações registradas nas ocorrências.